## HƯỚNG DẪN THỦ TỤC CHUYỀN TRƯỜNG ĐỐI VỚI HỌC SINH THCS

(Theo Công văn 2628/TB SGD&ĐT ngày 25/6/2019 của Sở GD&ĐT Hà Nội) Các trường HD cha mẹ học sinh đăng kí chuyển trường trực tuyến (Các trường họp chuyển đi ngoài tỉnh)

Công dân thực hiện các bước sau để làm thủ tục đăng kí chuyển trường cho con.

- Buróc 1: Vào Website : <u>www.dichvucong.hanoi.gov.vn</u>
- Bước 2: Chọn mục Đăng kí trực tuyến
- Bước 3: Chọn cơ quan nộp hồ sơ.
  - (Mục Nộp Hồ Sơ tại Quận huyện thị xã và chọn các tiểu mục)
  - + UBND quận Long Biên
  - + Lĩnh vực Giáo dục & Đào tạo
  - + Mức độ 4
  - Sau đó kích vào nút "tìm kiếm"

| NỘP HỒ SƠ TẠI PHƯỜNG/XÃ/THỊ TRẤN | NỘP HỜ SƠ TẠI QUẬN/HUYỆN/THỊ XÃ | NỘP HỒ SƠ TẠI SỚ/NGÀNH |        |
|----------------------------------|---------------------------------|------------------------|--------|
| Quận/Huyện/Thị xã                | Lĩnh vực                        |                        | Μứς độ |
| UBND quận Long Biên              | Giáo dục đào tạo                |                        | Mức 4  |

Chọn thủ tục 6 "CHUYỂN TRƯỜNG ĐỐI VỚI HỌC SINH TRUNG HỌC CƠ SỞ"

- Bước 4: Điền các thông tin: Lưu ý chọn cơ quan tiếp nhận UBND quận Long Biên.
  - Các mục có dấu (\*) là bắt buộc nhập thông tin
    - Điền đầy đủ mục thông tin đề nghị và thông tin người yêu cầu.
- Scan ( chụp ảnh ) toàn bộ hồ sơ theo danh mục , kích vào nút đính kèm để đăng tải hồ sơ lên hệ thống.

| Tên hỗ sơ                                                                                                    | Đính kèm   | Số lượng | Ghi chú | Xuất trình/Giao nộp | Hình thức giấy tờ |
|----------------------------------------------------------------------------------------------------|------------|----------|---------|---------------------|-------------------|
| *Đơn xin chuyến trường do cha hoặc mẹ hoặc<br>người giám hộ ký, có xác nhận tiếp nhận của<br>Hiệu trường trường THCS nơi chuyến đến.               | ±          | 0        |         | Giao nộp            | Bản chính         |
| *Học bạ                                                                                                    | t          | 0        |         | Giao nộp            | Bản chính         |
| *Giãy khai sinh                                                                                                    | t          | 0        |         | Giao nộp            | Bàn sao           |
| *Giãy giới thiệu chuyến trường do Hiệu trưởng<br>nhà trường nơi đi cấp                                                                             | . <b>±</b> | 0        |         | Giao nộp            | Bản chính         |
| *Giãy giới thiệu chuyến trường do Trưởng<br>Phòng GD&ĐT nơi đi cấp                                                                                 | . <b>.</b> | . 0      |         | Giao nộp            | Bàn chính         |
| Các giấy tờ hợp lệ để được hưởng chẽ đô ưu<br>tiên, khuyến khích trong học tập, thi tuyến sinh,<br>thi tốt nghiệp (nếu có)                         |            | 0        |         | Giao nộp            | Bản chính         |
| *Hộ khẩu hoặc giấy chứng nhân tạm trú dài<br>hạn hoặc Quyết định điều động công tác của<br>cha hoặc mẹ hoặc người giám hộ tại nơi sẽ<br>chuyến đến | *          | 0        | ·       | Giao nộp            | Bản sao           |
| Giấy xác nhận của chính quyền địa phương nơi<br>học sinh cư trú với những học sinh có hoàn<br>cảnh đặc biệt khó khân về gia đình                   | <u>*</u>   | 0        |         | Giao nộp            | Bàn chính         |

**Bước 6:** Tích vào ô "Tôi xin chịu trách nhiệm" và ấn vào nút **tiếp tục** và nhập mã xác nhận theo hướng dẫn đã gửi thông tin đến khi giao diện xuất hiện để hoàn thiện thủ tục đăng kí

**Bước 7**: Điền các thông tin yêu cầu của hệ thống và bấm nút hoàn tất đăng kí Hệ thống sẽ báo các thông tin về nhận hồ sơ qua tin nhắn SMS và email đã đăng kí ( theo giờ hành chính )